#### Blackboard の<u>アクセス</u>方法

- □ 立教大学の SPIRIT(学内者サイト)にアクセスしてください https://spirit.rikkyo.ac.jp/
- □ 画面上部のタブメニュー(「カテゴリから選ぶ」の上)の中から Blackboard をクリック
- □ 「Blackboard にログイン」 をクリック
- □ 画面中央の Login をクリック
- □ 自分の V-Campus ID とパスワードを入力後、 サインイン をクリック
- □ 初回ログイン時のみ、新機能の紹介画面が表示されるので 閉じる をクリック

## 受講登録:(3月1日(月)9時から登録可能)

#### Blackboard にアクセス後、申込画面に進み受講登録を行ってください

- □ 画面右真ん中の、「コース検索」で「ケント州立大学」と入力して実行すると、コースが出てきます。(コース D: 10013\_2021)
- □ 左の 初回アクセス時の注意 をクリック
- □ 指示に従い登録を行ってください。受講登録を完了すると申し込み可能になります(申込は3月12日以降)。

## <u>申込期間:</u>3月12日9時~18日17時

# 「2021 年度学費非免除プログラム(ケント州立大学・セントクラウド州立大学)」の「申し込み」にアクセスし、<u>申</u>し込みを行ってください

□ 申込方法をよく読み、①申込フォーム ②願書 ③小論文 ④成績表 ⑤英語スコア証明書 を入力・提出し てください。

### Blackboard に関する質問

メディアセンターヘルプデスク:<u>http://s.rikkyo.ac.jp/helpdesk</u>

上記の URL からお問い合わせ入力フォームを送信してください。

※質問をする際は、2021 年度学費非免除プログラム(ケント州立大学・セントクラウド州立大学)についての質問である旨を伝えてください。